## 【連絡】自宅からWebによる出欠フォームの送信方法

5月6日より、平常時の生徒の欠席・遅刻連絡を、Webを活用して送信していただく予定です。従来の電話対応からWebによる送信を行うことで、朝の時間帯の多忙化解消、連絡のスリム化を図る目的です。以下の説明をお読みになり、ご理解ご協力をよろしくお願いいたします。
 ※4月いっぱいは試用期間です。電話連絡でもWebフォームによる連絡でもどちらでもかまいません。

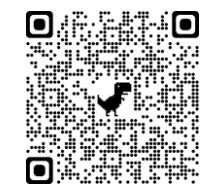

【送信の仕方】 以下の方法はスマホでもパソコンでも可能です。解説はパソコンを使って行っているため、多少見え 方が違う場合があります。ご了承ください。

教育目標「正しい判断 たくましい実行」 Niigata Sanjo Ojima J.H.S. アクセスカウンター 🕮 三条市立大島中学校 1. 三条市立大島中学校のホームページを開きます。 〒955-0094 新潟県三条市大島5039番州 Googleなどの検索サイトで「三条 大島」で検索し TEL:0256-33-2317 FAX:0256-33-6956 て開くことができます。 予定・たより 特色ある教育 学校紹介 各種情報公開 アクセス ブログ ×ĮQ 三条 大島 Q すべて O 地図 国 ニュース 国 画像 D 動画 : もっと見る 設定 ツール 約11.300.000件(0.54秒) https://www.city.sanjo.niigata.jp > section > ojimachu v 三条市立大島中学校 | 教育目標「正しい判断 たくましい実行」 三条市の 「 新型コロナウイルス感染防止のための学校の運営について 」 が改訂されていま す。上記リンクよりご覧の上,登校... 令和3年度の入学式が行われ,大島中学校に新たに33名 ここをクリックして開く の牛徒が入学しました。新しい制服が大きく見える牛徒... 学校紹介、予定・たより、プログ 2. 学校のホームページが開いたら、右側の「各種 各種リン 予定の変更や連絡など リンク」から「Web出欠送信フォーム」のボダンを > 大島中Web出欠送信フォーム(試行中) 【大島中】Web出欠送信フォーム 【保護者の皆様へ】 押して、専用フォームを開きます。 ・令和3年度の年間行事予定と4月の予定を「予定・たより」にアップしました。 > 【ログイン必要】大島中遠臨学習専

【フォームの入力方法】

右図のようなフォームが開いたら、
 【認証】に、「共通認証パスワード(A)」を
 入力します。

※このパスワードは、全生徒に新学期に配付したカードに記載されています。セキュリティの関係で、大島中関係者のみアクセスができるようになっています。

パスワードはお子様に配付したID カードに記載されています。詳しく はお子様から聞いてください。 半角英数字で入力し、「次へ」を押 してください。 ※関係者以外には絶対に教えないで ください!

## 大島中学校 Web出欠・健康観察フォー ム(R3/4月)

このフォームは、当日の出席、欠席、遅刻、早退を中学校に報告するためのものです。

・当日のみ入力できます。

・欠席、遅刻の場合は申請当日の朝8時までに必要事項を入力の上,送信してください。内容 によってはこちらから電話連絡させてもらう場合があります。

・出席停止の場合は、必ず電話にて学校まで連絡ください。

・1人の生徒につき1回の報告でお願いします。兄弟姉妹は一人ずつ送信ください。

・朝の検温を行い,入力願います。

・学校で健康観察を行う場合、朝学活までに「出席」で送信してください。

・最後に照合のため、名前の入力(フルネーム)をお願いします。

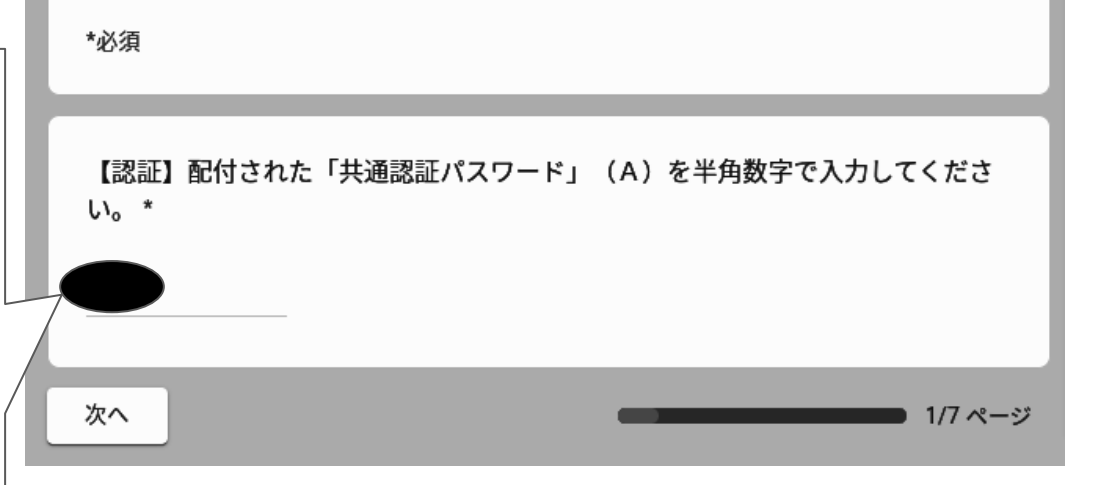

2. 認証されると、情報を入力する欄になります。 出欠は、欠席の場合は「2.欠席」を、遅刻の場合は 「3.遅刻」を選択してください。

```
※この画面で選択した出欠により、フォームの質
問が変わります。
```

3. いずれの場合にも朝、検温した体温を、 「度」と「分」に分けて選択、入力してください。

※「欠席」の場合は次ページに説明があります。 「遅刻」の場合は「遅刻の理由」と「給食が必要 か」を答えるフォームとなります。

| 本日の出欠を選択してください。*                                  |
|---------------------------------------------------|
| ○ 1.出席                                            |
| ○ 2.欠席                                            |
| ○ 3.遅刻                                            |
| ○ 4.早退                                            |
|                                                   |
| 朝,検温した体温(度)を次から選んでください。(例)36.5℃の場合,「36」<br>を選択。 * |
| 選択 ▼                                              |
| 朝,検温した体温(分)を次から選んでください。(例)36.5℃の場合,「5」を<br>選択。*   |
| 選択 ▼                                              |
| 戻る 次へ 2/7 ページ                                     |

## 【欠席の場合】

4. 欠席の理由を選ぶページを見られる症状を選 択し、「次へ」を押してください。※複数選択が 可能です。

| 欠席連絡                 |  |
|----------------------|--|
| 出席停止の場合は、電話にて連絡ください。 |  |
|                      |  |
| 欠席の理由を選択してください。*     |  |
| - 1.発熱               |  |
| □ 2.のどの痛み            |  |
| □ 3.せき               |  |
| ・ 4.体がだるい            |  |
| □ 5.息苦しい             |  |
| □ 6.腹痛・下痢            |  |
| - 7.吐き気・嘔吐           |  |
| □ 8.頭痛               |  |
| . 9.鼻水・鼻づまり          |  |
| □ 10.心身の不調           |  |
| □ 11.事故欠(家の都合,旅行など)  |  |
| ・ その他:               |  |
|                      |  |
| 戻る 次へ 4/7 ページ        |  |

5. 確認事項のページに移ります。自由記述欄が 出ますので、連絡等があれば書いてください。最 後に名前を入力し、「送信」してください。

|          | 確認事項                                                              |
|----------|-------------------------------------------------------------------|
|          | 最後に必要事項を入力の上,送信してください。                                            |
|          | 何か伝えておきたいことがあれば,ここに書いてください。<br>回答を入力                              |
|          | ☆最後に確認のため、お子様の名前を入力してください。姓と名の間のスペース<br>は不要です。ローマ字や平仮名でもかまいません。 * |
|          | 回答を入力                                                             |
|          | 戻る 送信 7/7 ページ                                                     |
| 6.<br>ブラ | 次のページが表示されたら、送信完了です<br>ウザを閉じてください。                                |
|          |                                                                   |

大島中学校Web出欠・健康観察フォー ム(R3/4月)

o

回答を受け付けました。ありがとうございました。このページを閉じていただいて構いませ ん。なお,内容によっては学校から電話連絡させていただく場合があります。